### ACCESS DIGITAL MAGAZINES THROUGH OUR LIBRARY

Anytime, anywhere availability on PCs, Macs and mobile devices

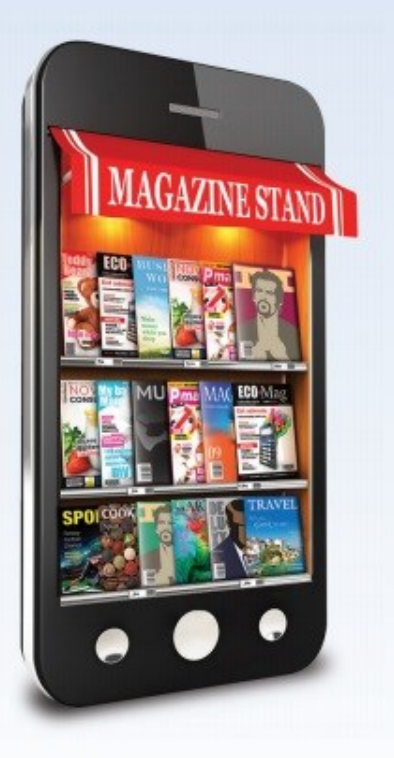

**Zinio** for LIBRARIES

# Need Help?

### **Contact the library:**

<u>Phone:</u> 630-971-1675 Ask for the Connection Desk

Email: connect@lislelibrary.org

IM: From the Library's home page, click **Research** and then Ask a Librarian/Live Chat

### On our Website: www.lislelibrary.org

- Mouse over the eLibrary tab
- Choose eMagazines from the list

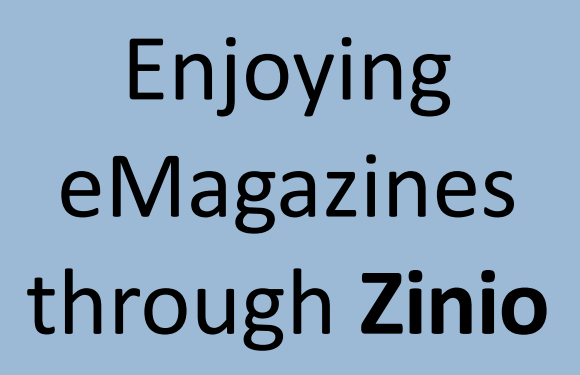

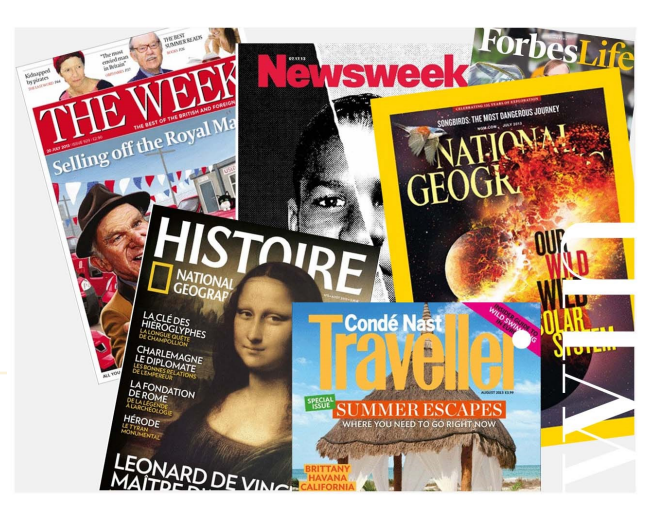

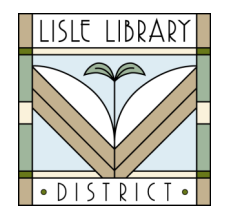

Lisle Library District 777 Front Street Lisle, IL 60532 I 630.971.1675 www.lislelibrary.org

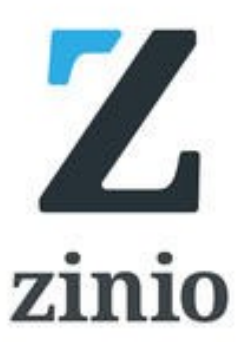

# **Getting Started**

Go to the Lisle Library's home page at www.lislelibrary.org. Click on My Account towards the top of the page. There you will log into your patron account. Click on Search ▼ and select Databases. The link for Zinio will be towards the bottom of the Databases page. Clicking the link will open up a new tab/page.

- On the new page, click Create New Account located near the top.
- To create an account you must provide your first and last name, an email address, and create a password.

Passwords must have at least 7 characters, including letters and numbers.

- You can browse titles by scrolling down the page or by clicking on the search box and scrolling through the list.
- Once you've found a magazine to check out, click on the cover. This will bring you to the check out page for that title. Click the Checkout button to finalize.

# **Reading Titles**

There are two ways to read the magazine titles you have checked out. Either through your computer's browser while logged into Zinio or through the **Zinio for Libraries** mobile app for phones and tablets. The app can be found in either the Google Play store or Apple app store. When you are done reading a magazine via a browser, simply close the tab/page.

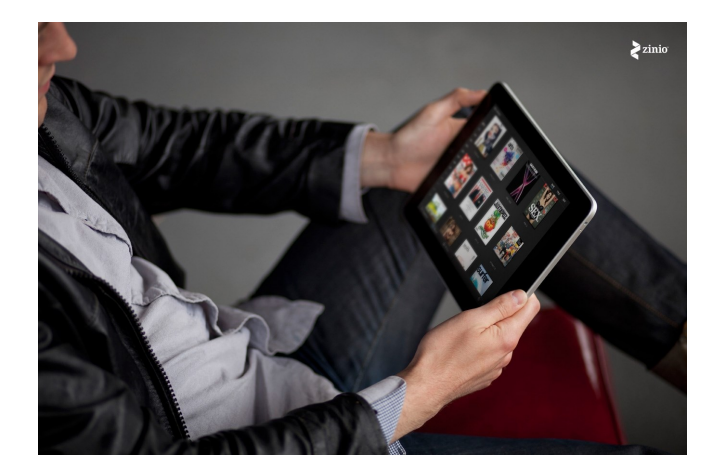

**Note:** The mobile app is for reading only. To check out titles you must be logged into Zinio through your computer's browser.

## FAQ

What magazines are available?

We currently subscribe to over 80 titles in the popular areas of business, sports, travel, and more. Current and back issues are available. If you would like to be notified when the new issue of your favorite magazine is released, mark the **Email me when the next issue is available** check box next to the **Checkout** button.

#### Can I print from a magazine?

Printing is only available while viewing a magazine on a computer browser. This function is unavailable on the mobile app. Print options are determined by the publisher. You may be able to print a single page, a range of pages or none at all. To print, simply click the print icon located near the bottom left corner of the page that you are currently viewing.

### Is there a due date?

The magazines are yours to keep and view whenever. They never expire. You may remove titles you no longer want at any time. To do so, you need to be logged into Zinio from a computer browser. Go to **My Collection**. There is a trashcan icon next to each magazine. Click that icon to remove a title.